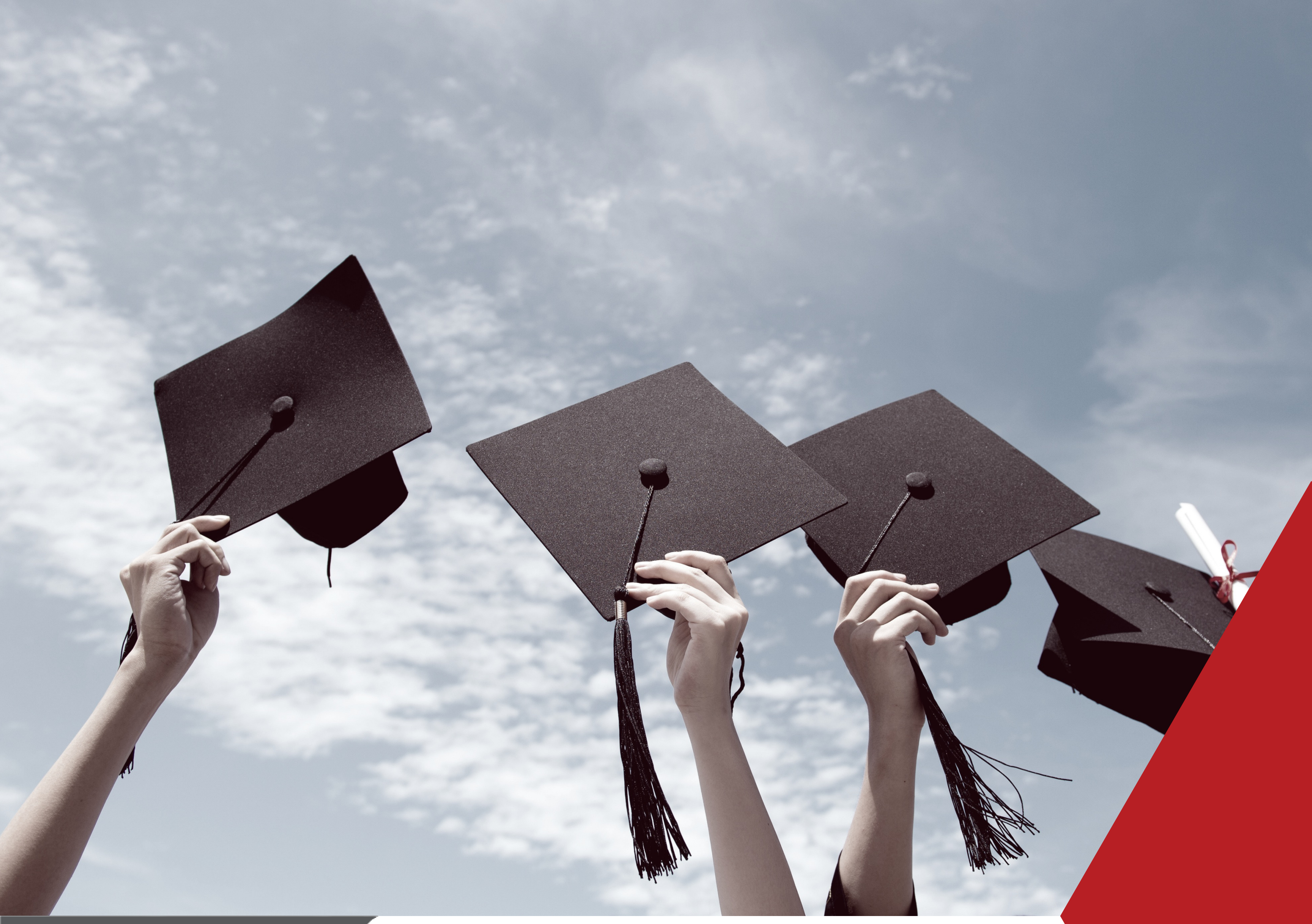

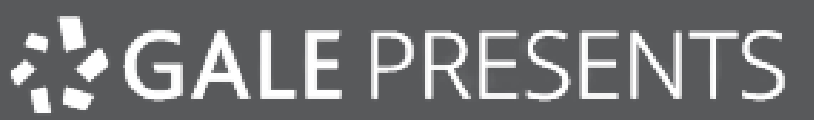

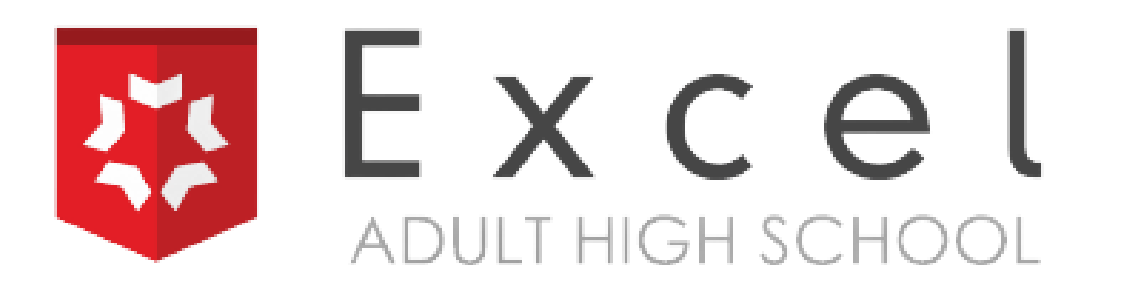

# Gale Presents: Excel Adult High School Student Log-In Guide

**GALE** PRESENTS

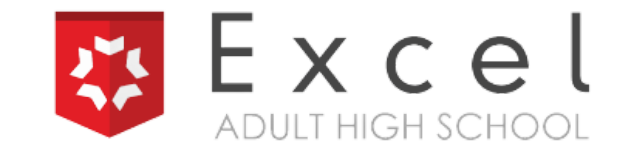

### **Log-In Steps**

### **1. Access Google Chrome.**

# 2. Go to gale.excelhighschool.org.

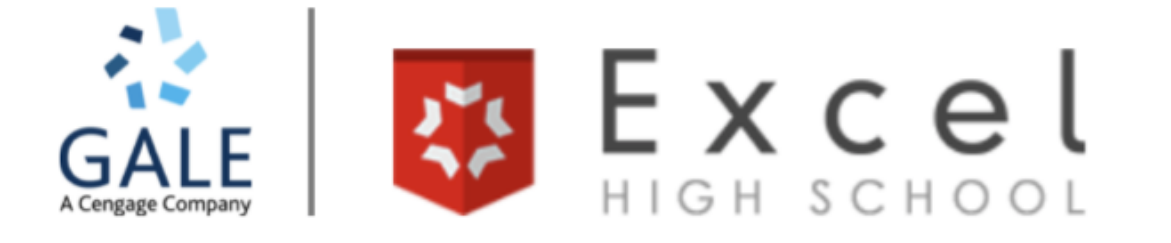

### Welcome to Excel High School Gale Partnership Learn Stage.

Login

If you have an active student account and know your password, please Login.

If you do not have an active account, please contact your library for instructions how to create an account.

Recover If you lost your password, please click here for password recovery.

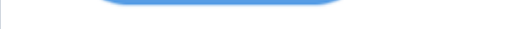

If you want to see the Excel High School Gale Partnership main web site, please click here.

### 3. Username & Password

Username: Your email address

Password: Created at the time of application

### Login:

| E-Mail       |  |
|--------------|--|
| Password     |  |
| Login Cancel |  |

**GALE** PRESENTS

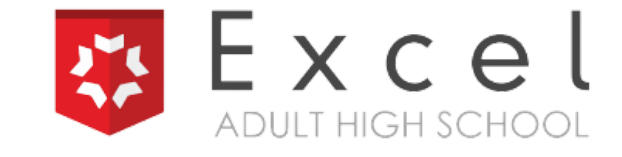

### Log-In Steps

### 4. Click the Red Button to access courses.

| Welcome Your Student ID is GALE-C21- We have seen you last on September 2010. You have been online for <u>0 second</u> .<br>Here is your main console. You can access all of your services from this page.<br>Within the last 5 minutes, there were 3 active users in the system including you. |                                                                                                    |
|----------------------------------------------------------------------------------------------------|----------------------------------------------------------------------------------------------------|
|                                                                                                    | Welcome Your Student ID is GALE-C21- We have seen you last on September 2010. You have been online for <u>0 second</u> .<br>Here is your main console. You can access all of your services from this page.<br>Within the last 5 minutes, there were 3 active users in the system including you. |
|                                                                                                    |                                                                                                    |
| CLICK HERE FOR STUDENT COURSE ACCESS                                                                                                    | CLICK HERE FOR STUDENT COURSE ACCESS                                                                                                    |

Enrollment Agreement Contract: click here

#### **Verification & Transfer Credit Status**

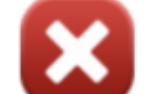

Our records indicate that we have not received official transcripts from your previous high school.

It is urgent that we receive your previous records, so we can transfer previously earned credits to Excel High School.

Once your official transcript is received, you will see a green checkmark indicating we have received the records. Upon receipt of the transcript, our audit processing time is 5-7 business d

#### This is the most up to date information we have regarding your file.

If you have not already done so, please use this form to have your transcript sent to Excel High School as soon as possible.

# 🔅 CANVAS

### **Acceptable Use Policy**

Either you're a new user or the Acceptable Use Policy has changed since you last agreed to it. Please agree to the Acceptable Use Policy before you continue.

I agree to the Acceptable Use Policy.

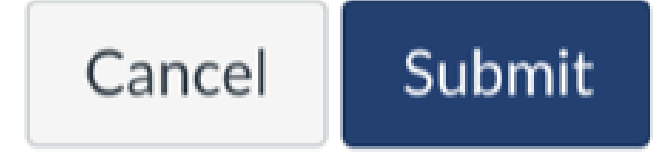

**GALE** PRESENTS

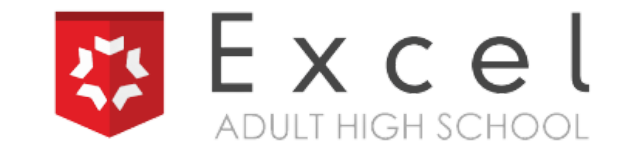

### Log-In Steps

### 5. Accept your courses.

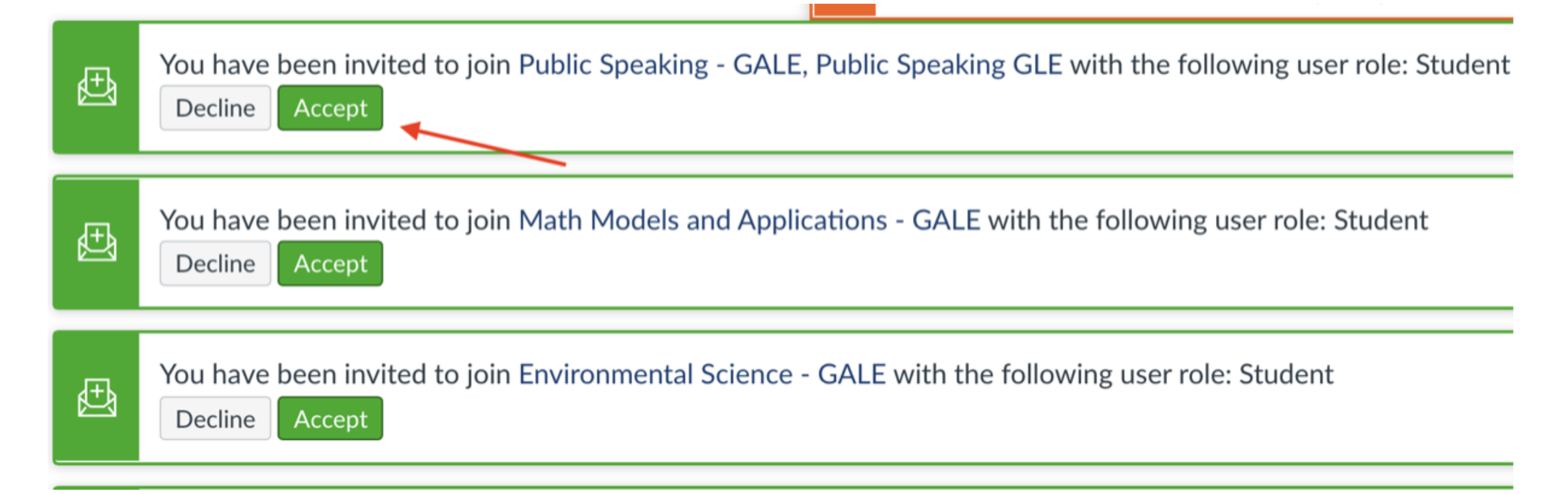

# 6. Choose the course you would like to begin. Click Modules to begin lesson one.

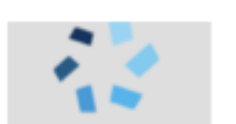

Environmental Science - GALE

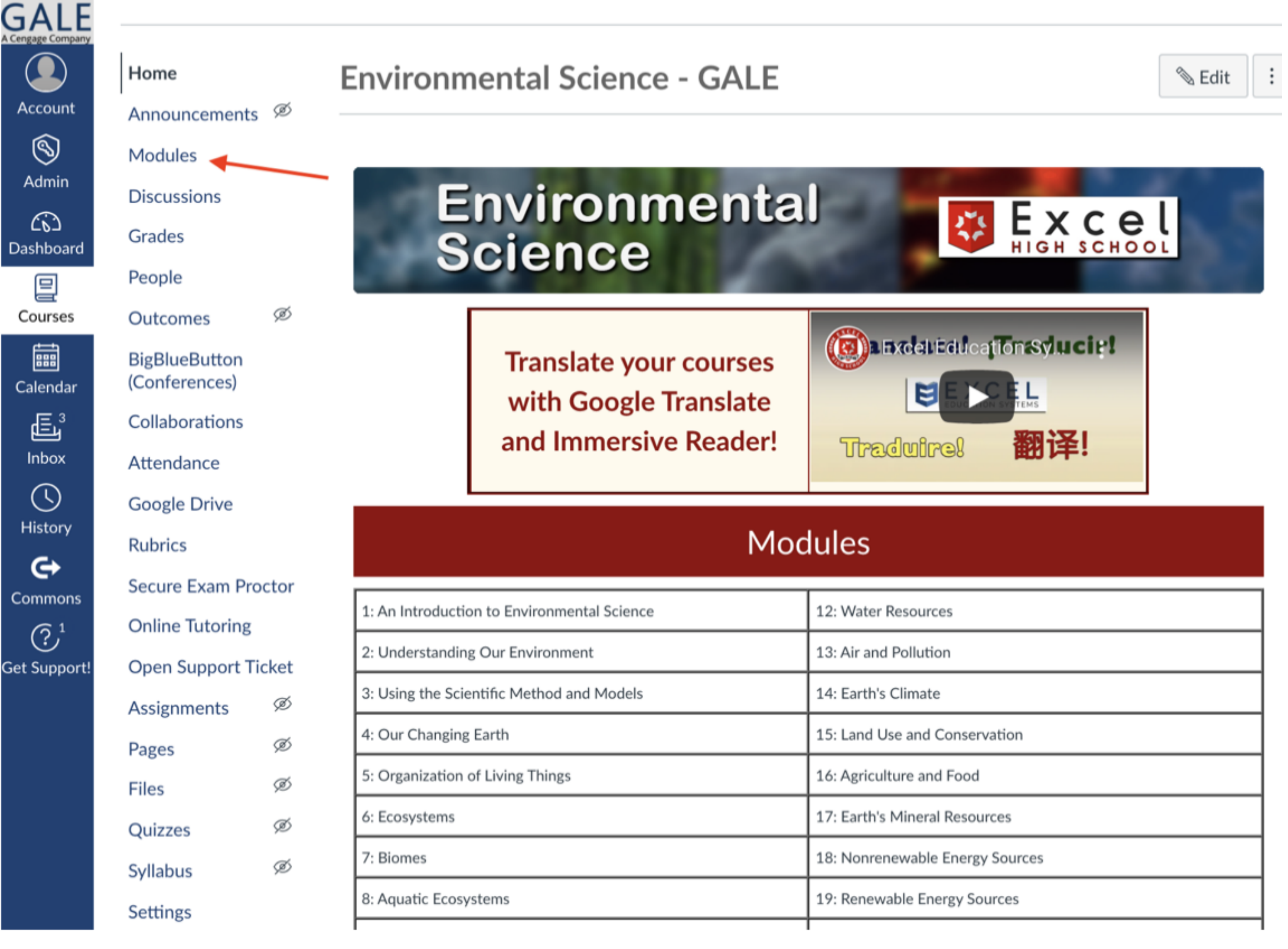

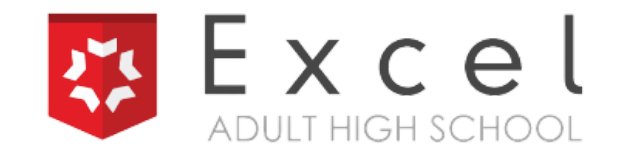

# Log-In Steps

# 7. Watch the video for instructions to download Immersive Reader and to select Google Translate.

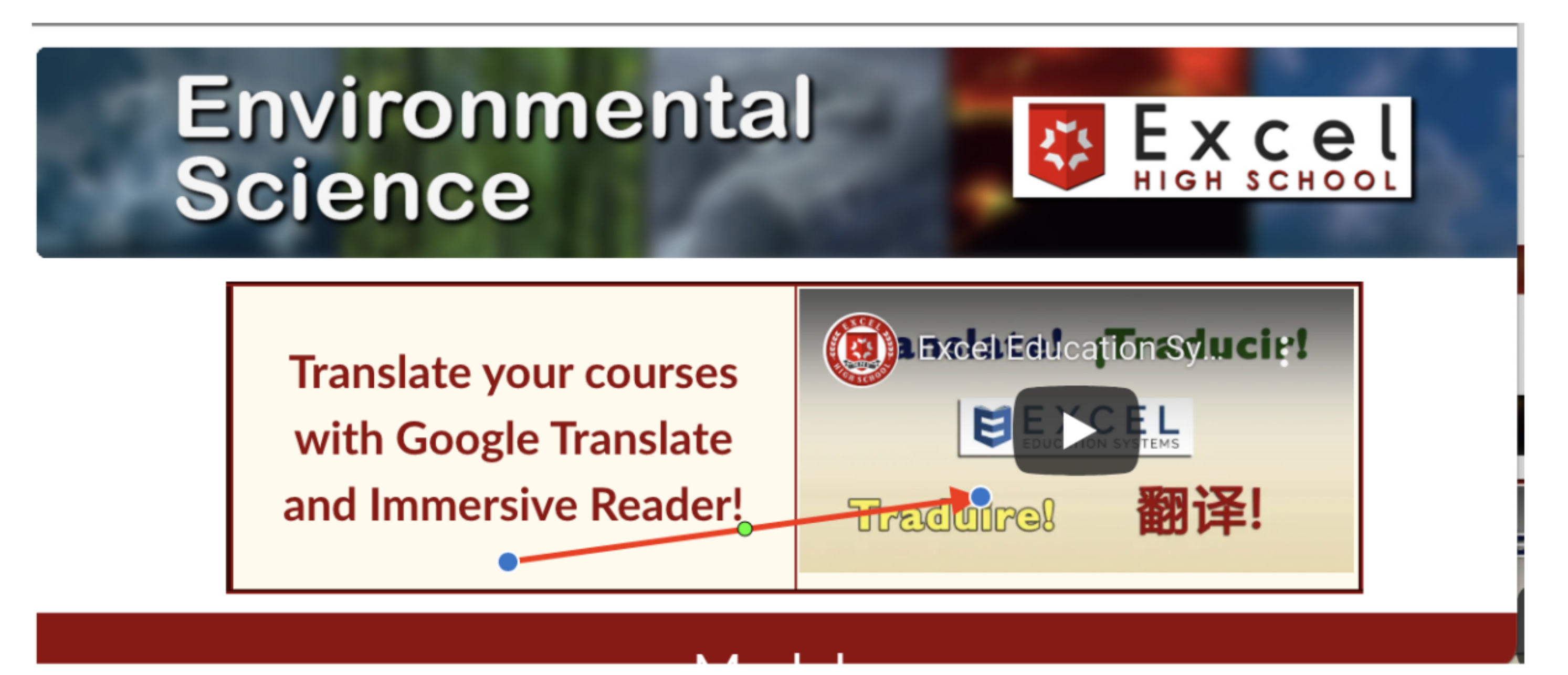

## **TIP:** Access Train the Brain for Online Tutoring.

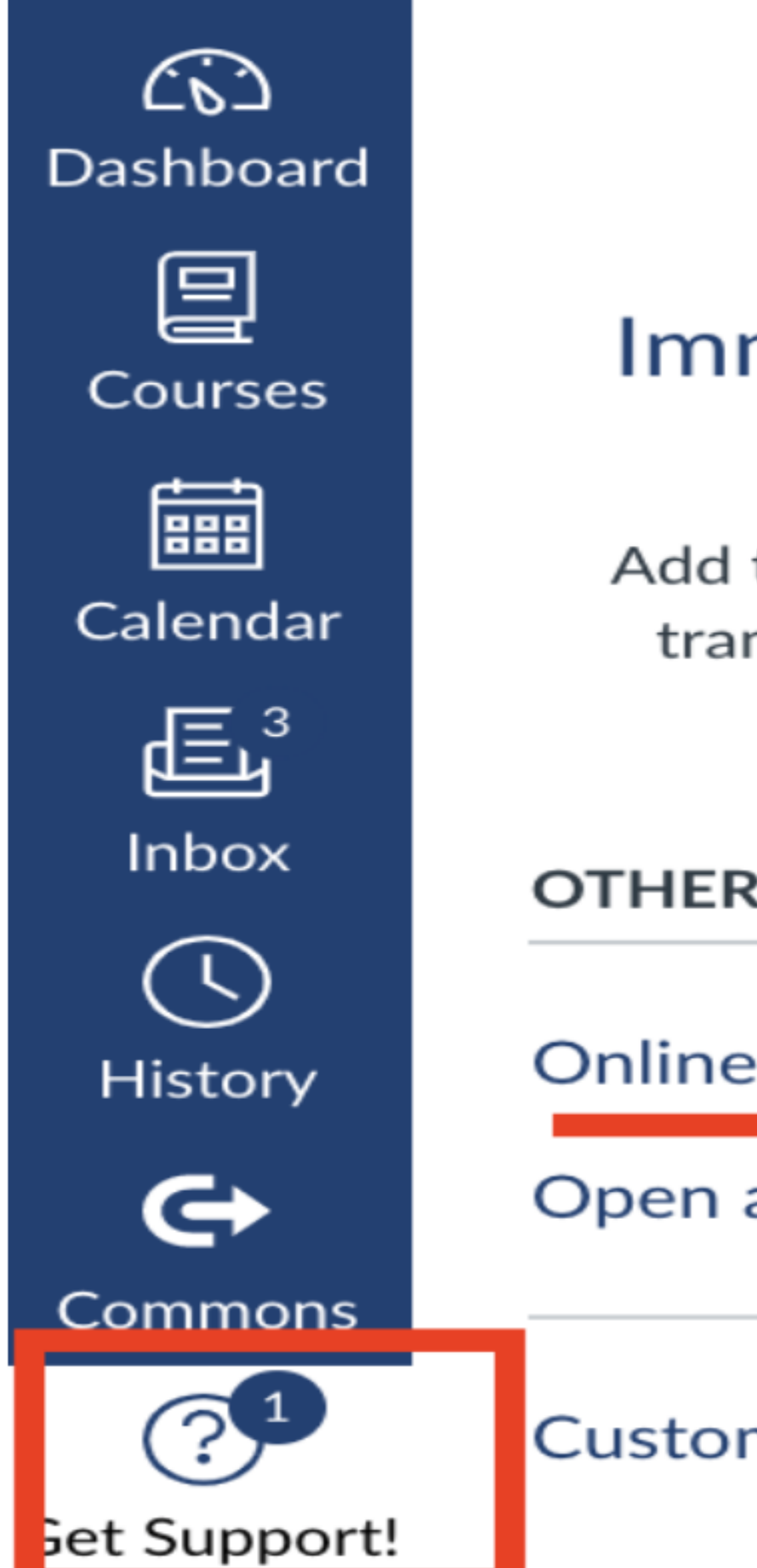

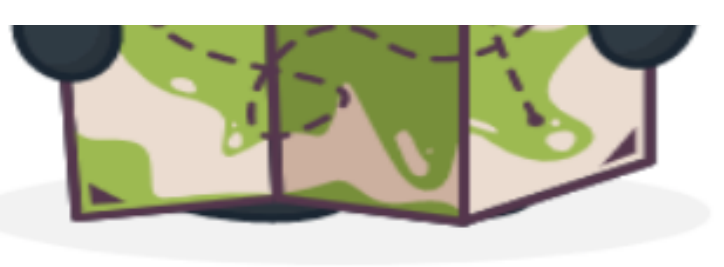

### Immersive Reader Translation Tool

Add this Chrome extension to your browser to translate and read your course text in many different languages!

**OTHER RESOURCES** 

Online Tutoring

Open a Support Ticket

Customize this menu

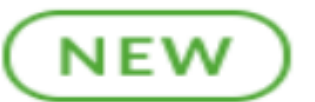